## **INIZIATIVA SAFE**

## AIUTI ALLE IMPRESE CONTRO IL CARO ENERGIA

#### PREMESSA

La Regione Calabria ha approvato la misura **SAFE** volta a mitigare gli effetti della crisi energetica sul sistema economico della Calabria.

Al fine di attivare tale misura di aiuto e quantificare il reale fabbisogno di liquidità, la Regione ha previsto una preliminare ricognizione dei fabbisogni di liquidità determinati dall'incremento delle spese legate al consumo energetico, a cui seguirà l'avviso pubblico.

Si precisa che l'incremento dei costi energetici (elettrico e/o gas) deve essere uguale o superiore al 10% nel periodo compreso tra il 1° febbraio 2022 e il 30 giugno 2023 (periodo ammissibile) rispetto al periodo compreso tra il 1° febbraio 2021 ed il 31 gennaio 2022 (periodo di riferimento).

Per tale ragione ha pubblicato una **MANIFESTAZIONE DI INTERESSE** che le imprese interessate potranno compilare accedendo alla piattaforma <u>https://bandifincalabra.it/login</u>. La compilazione della presente manifestazione di interesse non vincola la regione Calabria alla definizione dei successivi atti né fa maturare in capo al dichiarante alcun diritto al finanziamento o diritto di precedenza

## CHI PUO' ACCEDERE?

Tutte le imprese di tutti i settori economici, con le sole esclusioni fissate dalle norme sugli aiuti di stato applicabili con sede operativa/produttiva in Calabria che presentano fabbisogni di liquidità per effetto all'incremento dei costi energetici.

#### COME COMPILARE LA MANIFESTAZIONE DI INTERESSE

Ciascuna impresa dovrà registrarsi sulla piattaforma <u>https://bandifincalabra.it/login</u> o utilizzare le credenziali già in suo possesso rilasciate in occasione della presentazione di precedenti misure sulla medesima piattaforma.

Accedere alla "MANIFESTAZIONE DI INTERESSE PER LA RICOGNIZIONE DEL FABBISOGNO FINANZIARIO NECESSARIO PER IL SOSTEGNO ALLE IMPRESE COLPITE DALL'AGGRESSIONE RUSSA CONTRO L'UCRAINA E/O DALLE SANZIONI IMPOSTE – O DALLE CONTROMISURE RITORSIVE ADOTTATE IN RISPOSTA ALLE SANZIONI (INIZIATIVA SAFE)" ed inserire i dati richiesti:

- legale rappresentante;
- dati aziendali;
- Costi energetici

# Quali costi inserire?

E' prevista una tabella in cui occorre riportare per il singolo periodo di riferimento (1 febbraio 2022/30 giungo 2023 e 1 febbraio 2021/31 gennaio 2022) e per singolo mese, l'importo imponibile della fattura relativo al solo costo della materia prima di energia o gas.

E' prevista una tabella per il costo dell'energia elettrica ed una per quello del gas.

Nel caso di impresa partecipante che dispone di più di una sede operativa in Calabria, la stessa può presentare un'unica domanda cumulativa dichiarando il consumo energetico relativo ad un numero massimo di tre sedi operative.

# Esempio tabella

consumi energetici **1° febbraio 2022 e il 30 giugno 2023** (o comunque l'ultimo mese di consumi disponibile)

| Tipologia costo energetico           | Importo imponibile fatture (€) | Consumo fatturato (KWH) |
|--------------------------------------|--------------------------------|-------------------------|
| <u>(</u> elettrico)                  | riferito al solo costo della   |                         |
|                                      | materia prima                  |                         |
|                                      |                                |                         |
|                                      |                                |                         |
| FEBBRAIO 2022                        |                                |                         |
|                                      |                                |                         |
| <u>MARZO 2022</u>                    |                                |                         |
| APRILE 2022                          |                                |                         |
| <u>e così via fino a giungo 2023</u> |                                |                         |
|                                      |                                |                         |
| TOTALE                               |                                |                         |

Identica cosa per l'inserimento dei costi mensili del gas, se presenti.

Si precisa che qualora la fattura fosse bimestrale, occorrerà riportare nella cella del primo mese di riferimento il valore zero e nel secondo mese relativo al bimestre fatturato il valore richiesto.

La stessa procedura andrà ripetuta con riferimento sempre ai costi energetici e di gas (sempre suddivisi) nel periodo precedente ovvero quello compreso tra il 1° febbraio 2021 ed il 31 gennaio 2022.

Al termine dell'inserimento, la procedura calcolerà in automatico l'incremento dei costi energetici ed il fabbisogno di liquidità calcolato.

Si ricorda che al termine della procedura, Il format di partecipazione compilato tassativamente in ciascuna delle parti di cui si compone, deve essere firmato digitalmente dal legale rappresentante del soggetto partecipante.

#### Come completare la procedura.

Dopo aver inserito tutti i dati richiesti, occorre:

- 1. premere "Verifica completezza dei dati e abilita caricamento allegati"
- 2. premere il pulsante "Clicca qui per scaricare il format di partecipazione"
- 3. verrà aperta una nuova pagina su cui va premuto il pulsante "Scarica PDF" per scaricare il file
- 4. firmare digitalmente (in formato p7m), a cura del legale rappresentante dell'impresa, il format di partecipazione scaricato dalla piattaforma;
- 5. cliccare su "Scegli file", selezionare il file firmato digitalmente e poi premere su "Carica file": se il caricamento va a buon fine comparirà un messaggio "File caricato correttamente" e verrà visualizzato un pulsante giallo con scritto "File già caricato. Clicca per visualizzarlo", da cui è possibile controllare il file appena caricato. Per sostituire un file caricato per errore, sarà necessario ripetere la procedura di caricamento, che permetterà di sovrascrivere il file;
- 6. premere "Invia definitivamente la domanda" per completare la procedura operativa

### SCADENZA

Il format di partecipazione alla presente manifestazione potranno essere presentati a partire dalle ore 12:00 del 20/06/2023 e fino alle ore 16:00 del 30/06/2023